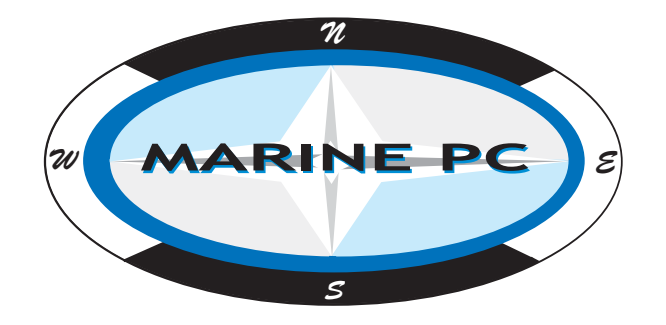

## MPC-OPC12 & -15

12.1" & 15" LED/LCD Touch Screen Panel PC Fanless Intel® CoreTM E3845 QuadCore CPU Rugged Embedded Computer for All-Weather Conditions

## **Quick Reference Guide**

1<sup>ST</sup> Ed -4 December 2018

Copyright Notice Copyright 2018 Marine PC

ALL RIGHTS RESERVED.

#### FCC Statement

THIS DEVICE COMPLIES WITH PART 15 FCC RULES. OPERATION IS SUBJECT TO THE FOLLOWING TWO CONDITIONS:

(1) THIS DEVICE MAY NOT CAUSE HARMFUL INTERFERENCE.

(2) THIS DEVICE MUST ACCEPT ANY INTERFERENCE RECEIVED INCLUDING INTERFERENCE THAT MAY CAUSE UNDESIRED OPERATION.

THIS EQUIPMENT HAS BEEN TESTED AND FOUND TO COMPLY WITH THE LIMITS FOR A CLASS "A" DIGITAL DEVICE, PURSUANT TO PART 15 OF THE FCC RULES.

THESE LIMITS ARE DESIGNED TO PROVIDE REASONABLE PROTECTION AGAINST HARMFUL INTERFERENCE WHEN THE EQUIPMENT IS OPERATED IN A COMMERCIAL ENVIRONMENT. THIS EQUIPMENT GENERATES, USES, AND CAN RADIATE RADIO FREQUENCY ENERGY AND, IF NOT INSTATLLED AND USED IN ACCORDANCE WITH THE INSTRUCTION MANUAL, MAY CAUSE HARMFUL INTERFERENCE TO RADIO COMMUNICATIONS.

OPERATION OF THIS EQUIPMENT IN A RESIDENTIAL AREA IS LIKELY TO CAUSE HARMFUL INTERFERENCE IN WHICH CASE THE USER WILL BE REQUIRED TO CORRECT THE INTERFERENCE AT HIS OWN EXPENSE.

## A Message to the Customer

## **Avalue Customer Services**

Each and every MarinePC product is built to the most exacting specifications to ensure reliable performance in the harsh and demanding conditions typical of industrial environments.

Your satisfaction is our primary concern. Here is a guide to MarinePC customer services. To ensure you get the full benefit of our services, please follow the instructions below carefully.

## **Technical Support**

We want you to get the maximum performance from your products. So if you run into technical difficulties, we are here to help. For the most frequently asked questions, you can easily find answers in your product documentation. These answers are normally a lot more detailed than the ones we can give over the phone. So please consult the user's manual first.

To receive the latest version of the user's manual; please visit our Web site at: <a href="http://www.marinepc.com">http://www.marinepc.com</a>

# Content

| 1.                                                                    | Getting Started                                                      | .4                         |
|-----------------------------------------------------------------------|----------------------------------------------------------------------|----------------------------|
| 1.1                                                                   | Safety Precautions                                                   | .4                         |
| 1.2                                                                   | Packing List                                                         | .4                         |
| 1.3                                                                   | System Specifications                                                | .5                         |
| 1.4                                                                   | System Overview                                                      | 7                          |
|                                                                       | 1.4.1 I/O View                                                       | 7                          |
| 1.5                                                                   | System Dimensions                                                    | 8                          |
|                                                                       | 1.5.1 MPC-OPC12                                                      | 8                          |
|                                                                       | 1.5.2 MPC-OPC15                                                      | 8                          |
| 2.                                                                    | BIOS SETUP                                                           | 10                         |
| 2.1                                                                   | Introduction1                                                        | 11                         |
|                                                                       |                                                                      | •••                        |
| 2.2                                                                   | Starting Setup                                                       | <br>11                     |
| 2.2<br>2.3                                                            | Starting Setup                                                       | 11<br>12                   |
| 2.2<br>2.3<br>2.4                                                     | Starting Setup<br>Using Setup<br>Getting Help                        | 11<br>12<br>13             |
| 2.2<br>2.3<br>2.4<br>2.5                                              | Starting Setup<br>Using Setup<br>Getting Help<br>In Case of Problems | 11<br>12<br>13<br>13       |
| <ul><li>2.2</li><li>2.3</li><li>2.4</li><li>2.5</li><li>2.6</li></ul> | Starting Setup                                                       | 11<br>12<br>13<br>13<br>14 |

# **1. Getting Started**

## **1.1 Safety Precautions**

Warning!

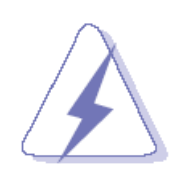

Always completely disconnect the power cord from your chassis whenever you work with the hardware. Do not make connections while the power is on. Sensitive electronic components can be damaged by sudden power surges. Only experienced electronics personnel should open the PC chassis.

## Caution!

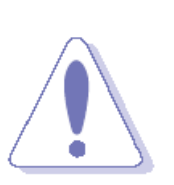

Always ground yourself to remove any static charge before touching the CPU card. Modern electronic devices are very sensitive to static electric charges. As a safety precaution, use a grounding wrist strap at all times. Place all electronic components in a static-dissipative surface or static-shielded bag when they are not in the chassis.

## **1.2 Packing List**

- 1 x MPC-OPC12/15 Panel PC
- I x Power Adapter (if ordered)
- 1 x Power cord (for DC cord, White is +, Black is -)
- I Set Mounting Hardware for Flush Mount

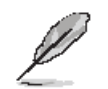

If any of the above items is damaged or missing, contact your retailer.

## 1.3 System Specifications

| Panel              | MPC-OPC12                                                                 | MPC-OPC15                      |  |
|--------------------|---------------------------------------------------------------------------|--------------------------------|--|
| LCD Size           | 12.1", 4:3                                                                | 15", 4:3                       |  |
| Display Type       | xc                                                                        | GA                             |  |
| Resolution         | 1024 x 768                                                                |                                |  |
| Pixel pitch        | 0.1905 mm (H) x 0.1905 mm (V)                                             | 0.297mm(H) x 0.297mm(V)        |  |
| Luminance          | 600 cd/m²                                                                 | 400 cd/m²                      |  |
| Contrast ratio     | 700                                                                       |                                |  |
| Viewing angle      | 80 (U), 80 (D), 80 (L), 80 (R)                                            | 70 (U), 70 (D), 80 (L), 80 (R) |  |
| Response time      | 16ms                                                                      |                                |  |
| Backlight          | LED                                                                       |                                |  |
|                    | 5 Wires resistive (Standard)                                              |                                |  |
| Тойсптуре          | Projected Capacitive (Optional)                                           |                                |  |
| Touch Light        | 80% (Resistive)                                                           |                                |  |
| Transmission       | 89% (P                                                                    | CAP)                           |  |
| Touch Controllor   | Onboard USB touch (PenMount)                                              |                                |  |
|                    | EETI (P                                                                   | CAP)                           |  |
| System             |                                                                           |                                |  |
| SBC                | ARC-BYT                                                                   |                                |  |
| Processor          | Intel <sup>®</sup> Atom <sup>™</sup> E3845 4     -Core 1.91GHz (Standard) |                                |  |
| F10065301          | Intel® Celeron® J1900 4-Core 2.0Ghz (Optional)                            |                                |  |
| I/O Chipset        | EC ITE IT8528E                                                            |                                |  |
| System Memory      | 1 x 204-Pin DDR3L 1333MHz SO-DIMM up to 8 GB                              |                                |  |
| Watchdog Timer     | H/W Reset, 1sec. ~ 65535sec./1sec.step                                    |                                |  |
| H/W Status Monitor | Monitoring SYSTEM Temperature and Voltage with Auto Throttling Control    |                                |  |
| Expansion          | 1 x Mini PCIe Support mSATA                                               |                                |  |
|                    | 1 x Optional 80-pin Expansion                                             |                                |  |
| Storage            | 1 x 2.5" Drive Bay                                                        |                                |  |
| I/O                |                                                                           |                                |  |
| USB                | <b>USB</b> 1 x USB 3.0, 3 x USB 2.0                                       |                                |  |
| SATA               | 1 x S/                                                                    | ΑΤΑ ΙΙ                         |  |
| Com Port           | 1 x RS-232/422/485 (Factory Optional)                                     |                                |  |
|                    | 1 x RS-232                                                                |                                |  |
| Other              | 3 x Knockouts for                                                         | Antenna Mounting               |  |
| Display            |                                                                           |                                |  |
| Chinset            | Intel® Valleyview SoC integrated Graphics                                 |                                |  |
|                    | Supports optional dual display                                            |                                |  |
| Resolution         | HDMI: Max. resolution 1920x1200 @ 60Hz (by IET module)                    |                                |  |

| Dual Display                | HDMI +                                                              | LVDS                            |  |
|-----------------------------|---------------------------------------------------------------------|---------------------------------|--|
| Audio                       | Audio                                                               |                                 |  |
| Audio Codec                 | Realtek                                                             | ALC892                          |  |
| Audio Interface             | Speak                                                               | er Out                          |  |
| Speaker Output              | 2 x                                                                 | 2W                              |  |
| Ethernet                    |                                                                     |                                 |  |
| Chinaat                     | 2 x Intel® I210IT (A Model)                                         |                                 |  |
| Chipset                     | 2 x Intel® I2101AT (B Model)                                        |                                 |  |
| Ethernet Interface          | 10/100/1000 Base-Tx GbE compatible                                  |                                 |  |
| Lan Port                    | 2 x RJ-45                                                           |                                 |  |
| Power Requirement           |                                                                     |                                 |  |
| Power Connector             | Lockable DC Jack                                                    |                                 |  |
| Power Requirement           | +12V ~ +26V                                                         |                                 |  |
| Power Type                  | Power Type AT/ATX (ATX is default setting)                          |                                 |  |
| Adaptor                     | Input: 100 ~ 240Vac/ 50 ~ 60Hz                                      |                                 |  |
| Adapter                     | Output: 60W Adapter (12V @ 5A Adapter)                              |                                 |  |
| Mechanical &                |                                                                     |                                 |  |
| Environmental               |                                                                     |                                 |  |
| System Fan                  | Fanless                                                             |                                 |  |
| <b>Construction - Front</b> | Silver Aluminum                                                     |                                 |  |
| Construction – Rear         | Black                                                               |                                 |  |
| Dimension                   | MPC-OPC12                                                           | MPC-OPC15                       |  |
| Dimension                   | 294 x 226.3 x 51 mm                                                 | 350.5 x 274.5 x 53 mm           |  |
| Weight                      | 2.4 Kgs                                                             | 3.7 Kgs                         |  |
| Operating                   | -20°C ~ 60°C (-4°F ~ 140°F) (A Model)                               |                                 |  |
| Temperature                 | -10C ~ 50°C (-14°F ~ 122°F) (B Model)                               |                                 |  |
| Storage Temperature         | -30°C ~ 70°C (-22°F ~ 158°F)                                        |                                 |  |
| Operating Humidity          | 0% ~ 90% Relative Hur                                               | nidity, Non-condensing          |  |
|                             | MPC-OPC12                                                           |                                 |  |
| Vibration Test              | With SSD/mSATA : 5Grms, IEC 60068-2-64, Random, 5 ~ 500Hz, 1hr/axis |                                 |  |
| VIDIATION 1650              | MPC-OPC12 PCAP, MPC-OPC15                                           |                                 |  |
|                             | With SSD/mSATA : 3Grms, IEC 60068-2-64, Random, 5 ~ 500Hz, 1hr/axis |                                 |  |
| Shock Test                  | Operating with SSD/CFast/mSATA                                      | A : MIL-STD-810G, Method 516.6, |  |
|                             | Procedure I, functional shock=20G                                   |                                 |  |
| Certifications              | CE, FCC Class B                                                     |                                 |  |
| OS Information              | Win 10,                                                             | Linux                           |  |
| Ordering Information/       |                                                                     |                                 |  |
| Description                 |                                                                     |                                 |  |
| ACC-ARC-USB-1R              | 4 x USB3.0 (ARC-BYT DB-A)                                           |                                 |  |

## 1.4 System Overview

1.4.1 I/O View

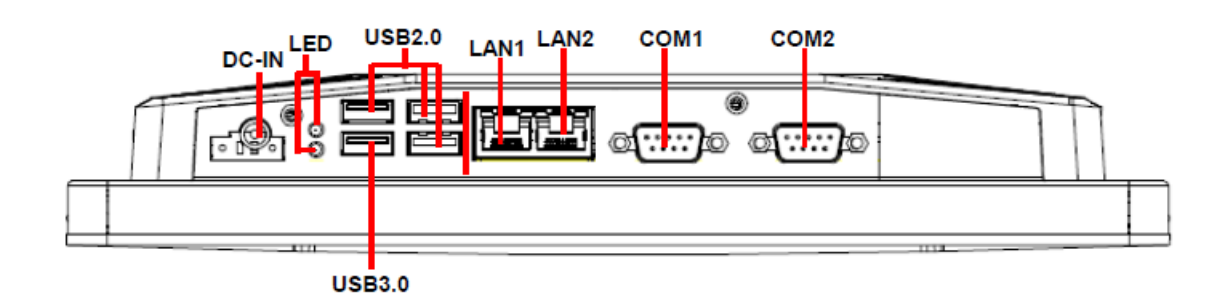

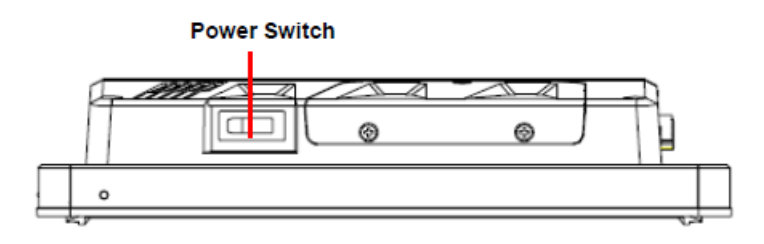

| Connectors   |                           |                                      |  |  |
|--------------|---------------------------|--------------------------------------|--|--|
| Label        | Function                  | Note                                 |  |  |
|              | DC Power-in connector     | Default: Lockable DC Jack            |  |  |
| DC-IN        |                           | Option: Phoenix Connector(MOQ apply) |  |  |
| COM1/2       | Serial port 1/2 connector | DB-9 male connector                  |  |  |
|              | 3 x USB 2.0 connector     |                                      |  |  |
| 036          | 1 x USB 3.0 connector     |                                      |  |  |
| LAN1/2       | RJ-45 Ethernet 1/2        |                                      |  |  |
| LED          | HDD/Power LED indicator   |                                      |  |  |
| Power Switch | Power on button           |                                      |  |  |

## 1.5 System Dimensions

1.5.1 MPC-OPC12

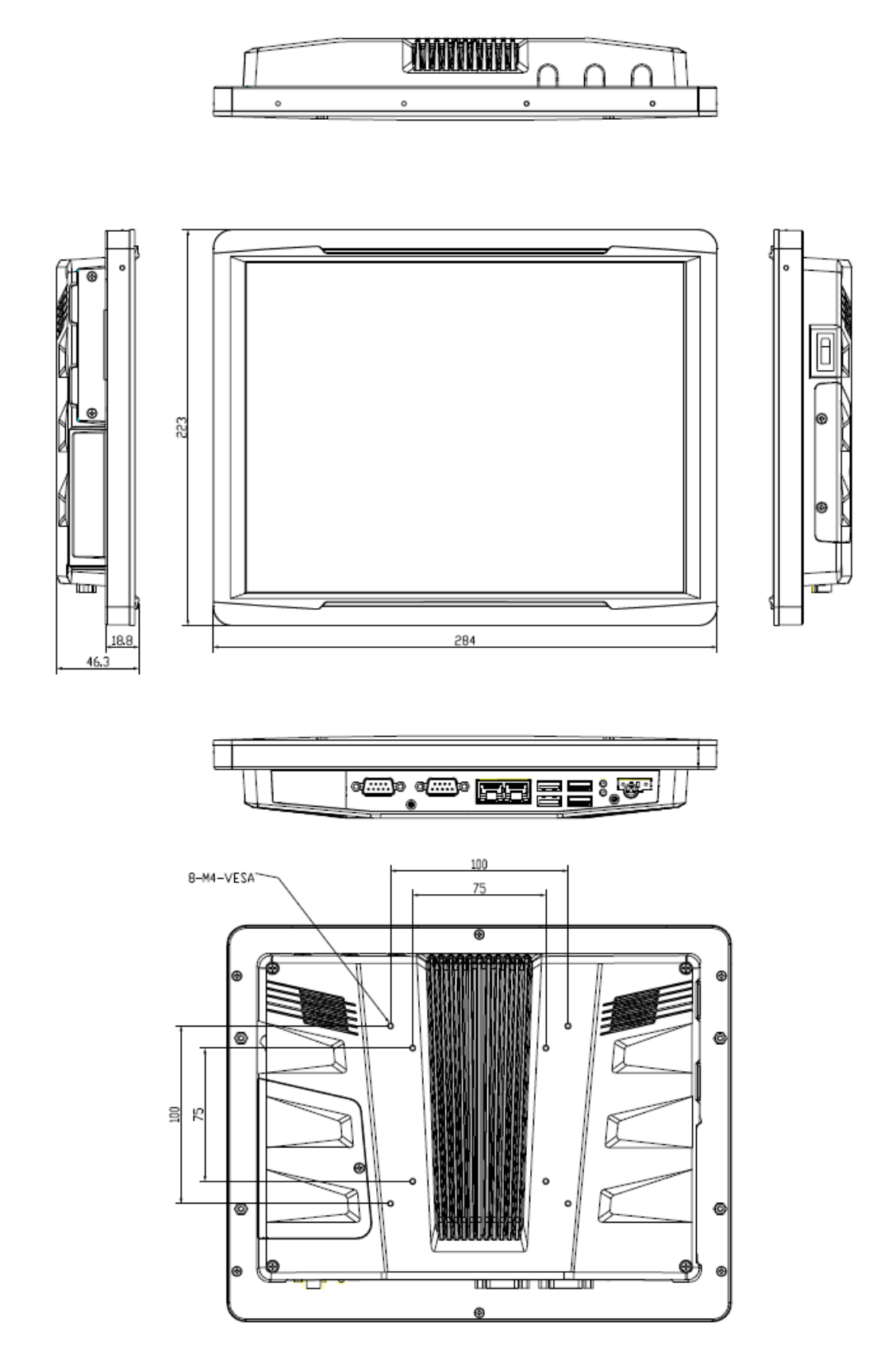

(Unit: mm)

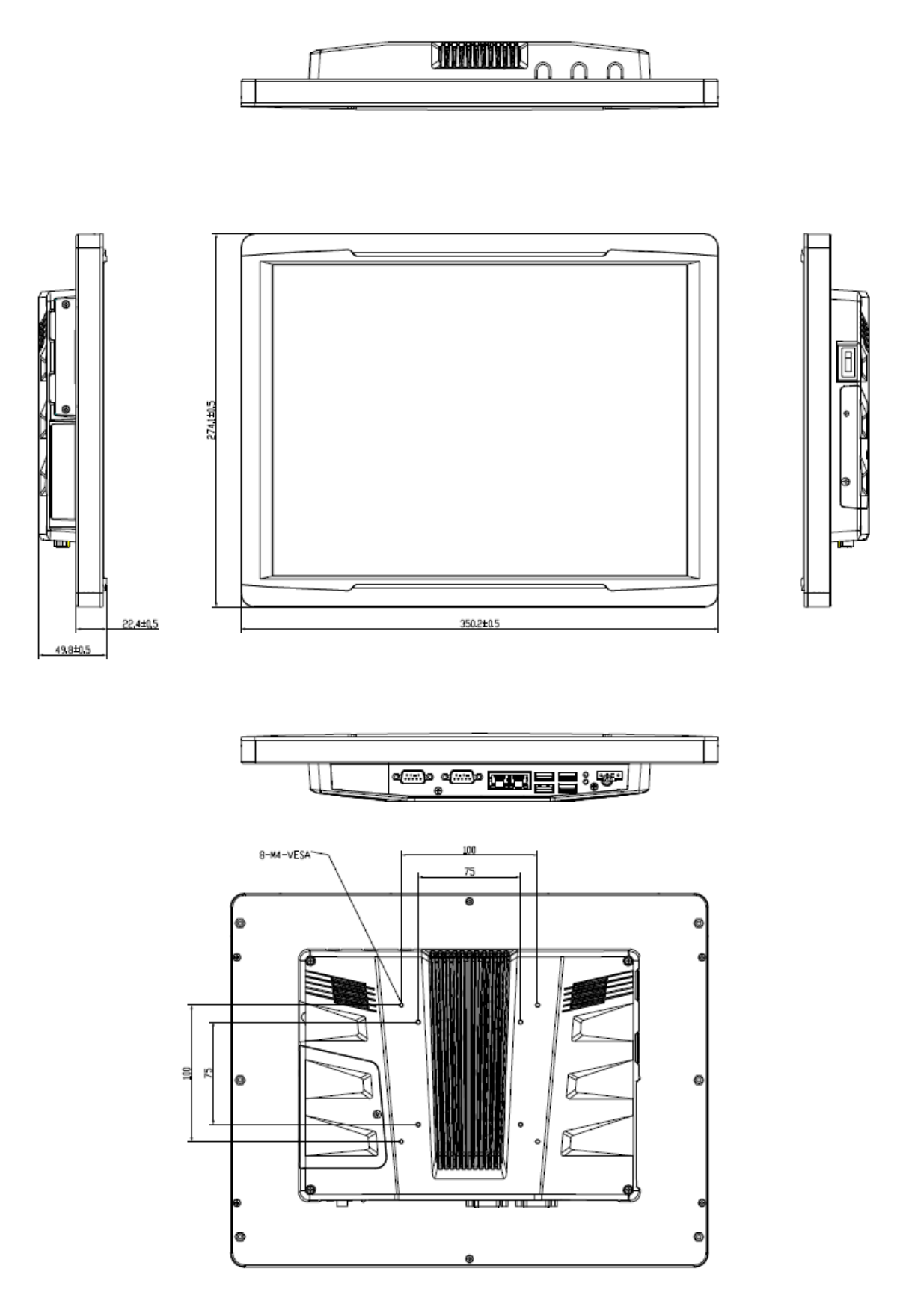

## (Unit: mm)

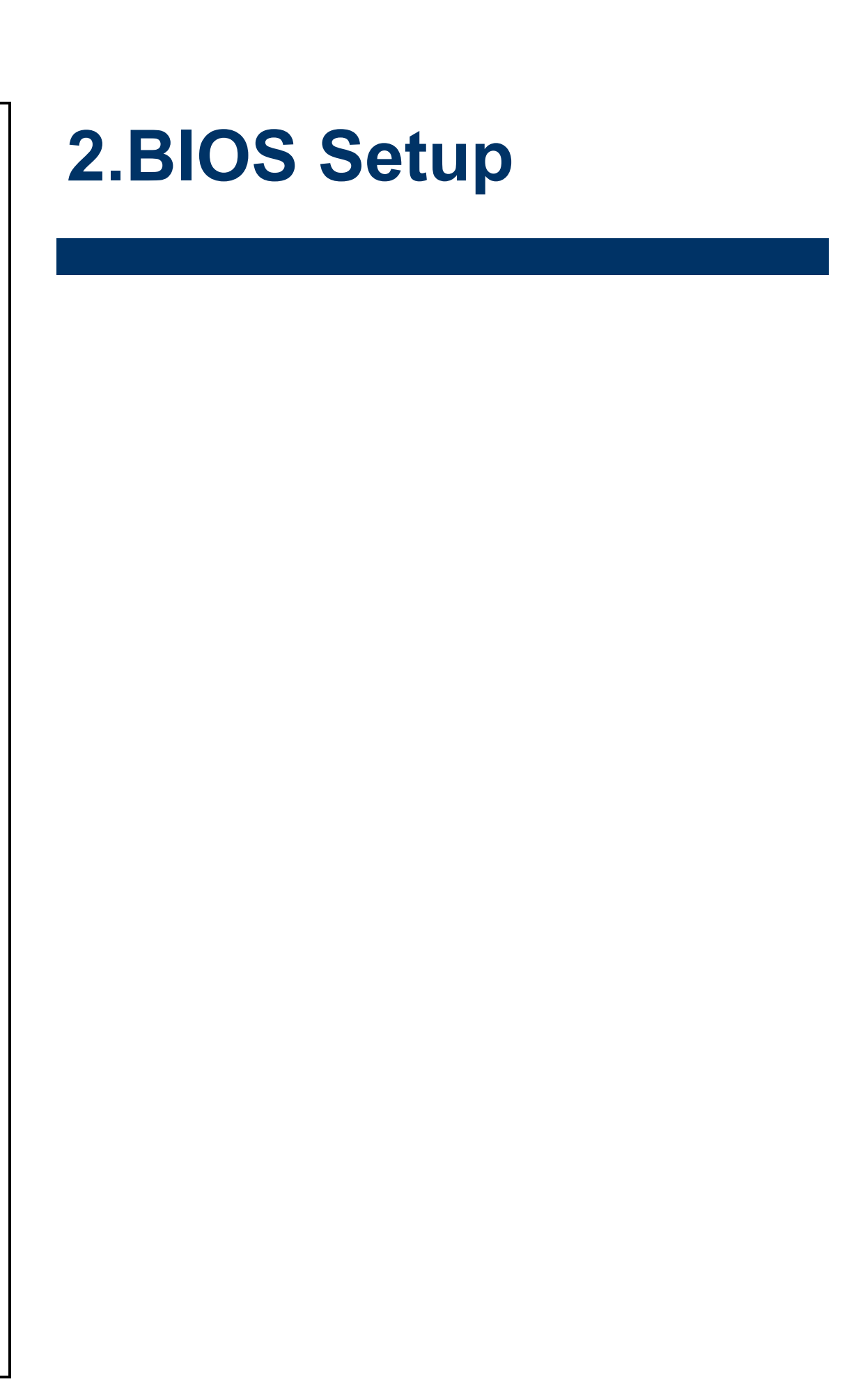

## 2.1 Introduction

The BIOS setup program allows users to modify the basic system configuration. In this following chapter will describe how to access the BIOS setup program and the configuration options that may be changed.

## 2.2 Starting Setup

The AMI BIOS<sup>™</sup> is immediately activat ed when you first power on the computer. The BIOS reads the system information contained in the NVRAM and begins the process of checking out the system and configuring it. When it finishes, the BIOS will seek an operating system on one of the disks and then launch and turn control over to the operating system.

While the BIOS is in control, the Setup program can be activated in one of two ways: By pressing <Del> or <F2> immediately after switching the system on, or By pressing the <Del> or <F2> key when the following message appears briefly at the left-top of the screen during the POST (Power On Self Test).

## Press <Del> or <F2> to enter SETUP

If the message disappears before you respond and you still wish to enter Setup, restart the system to try again by turning it OFF then ON or pressing the "RESET" button on the system case. You may also restart by simultaneously pressing <Ctrl>, <Alt>, and <Delete> keys. If you do not press the keys at the correct time and the system does not boot, an error message will be displayed and you will again be asked to.

#### Press F1 to Continue, DEL to enter SETUP

## 2.3 Using Setup

In general, you use the arrow keys to highlight items, press <Enter> to select, use the PageUp and PageDown keys to change entries, press <F1> for help and press <Esc> to quit. The following table provides more detail about how to navigate in the Setup program using the keyboard.

| Button  | Description                                                                                                    |
|---------|----------------------------------------------------------------------------------------------------|
|         | Move to previous item                                                                                                    |
|         | Move to next item                                                                                                    |
|         | Move to the item in the left hand                                                                                                    |
|         | Move to the item in the right hand                                                                                                    |
| Esc key | Main Menu Quit and not save changes into NVRAM<br>Status Page Setup Menu and Option Page Setup Menu Exit current page and<br>return to Main Menu |
| + key   | Increase the numeric value or make changes                                                                                                    |
| - key   | Decrease the numeric value or make changes                                                                                                    |
| F1 key  | General help, only for Status Page Setup Menu and Option Page Setup Menu                                                                         |
| F2 key  | Previous Values.                                                                                                    |
| F3 key  | Optimized defaults                                                                                                    |
| F4 key  | Save & Exit Setup                                                                                                    |

#### **Navigating Through The Menu Bar**

Use the left and right arrow keys to choose the menu you want to be in.

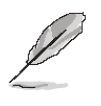

**Note:** Some of the navigation keys differ from one screen to another.

#### It To Display a Sub Menu

Use the arrow keys to move the cursor to the sub menu you want. Then press <Enter>. A "  $\boxtimes$  " pointer marks all sub menus.

## 2.4 Getting Help

Press F1 to pop up a small help window that describes the appropriate keys to use and the possible selections for the highlighted item. To exit the Help Window press <Esc> or the F1 key again.

## 2.5 In Case of Problems

If, after making and saving system changes with Setup, you discover that your computer no longer is able to boot, the AMI BIOS supports an override to the NVRAM settings which resets your system to its defaults.

The best advice is to only alter settings which you thoroughly understand. To this end, we strongly recommend that you avoid making any changes to the chipset defaults. These defaults have been carefully chosen by both BIOS Vendor and your systems manufacturer to provide the absolute maximum performance and reliability. Even a seemingly small change to the chipset setup has the potential for causing you to use the override.

## 2.6 BIOS setup

Once you enter the Aptio Setup Utility, the Main Menu will appear on the screen. The Main Menu allows you to select from several setup functions and exit choices. Use the arrow keys to select among the items and press <Enter> to accept and enter the sub-menu.

## 2.6.1 Advanced Menu

This section allows you to configure your CPU and other system devices for basic operation through the following sub-menus.

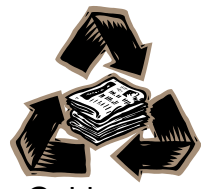